# SKRIVBORDET DEL 4 -ANPASSA UTSEENDET PÅ WINDOWS 10

## ANPASSNING

I det här kapitlet ska vi titta närmare på vad du kan göra för att ändra på utseende och känsla i Windows 10. De flesta inställningar för utseende hittar vi i dialogrutan **Inställningar** under rubriken **Anpassning**. Att öppna Anpassning är lätt. Du kan bara högerklicka på ett tomt utrymme på ditt skrivbord och välja Anpassa i snabbmenyn som dyker upp.

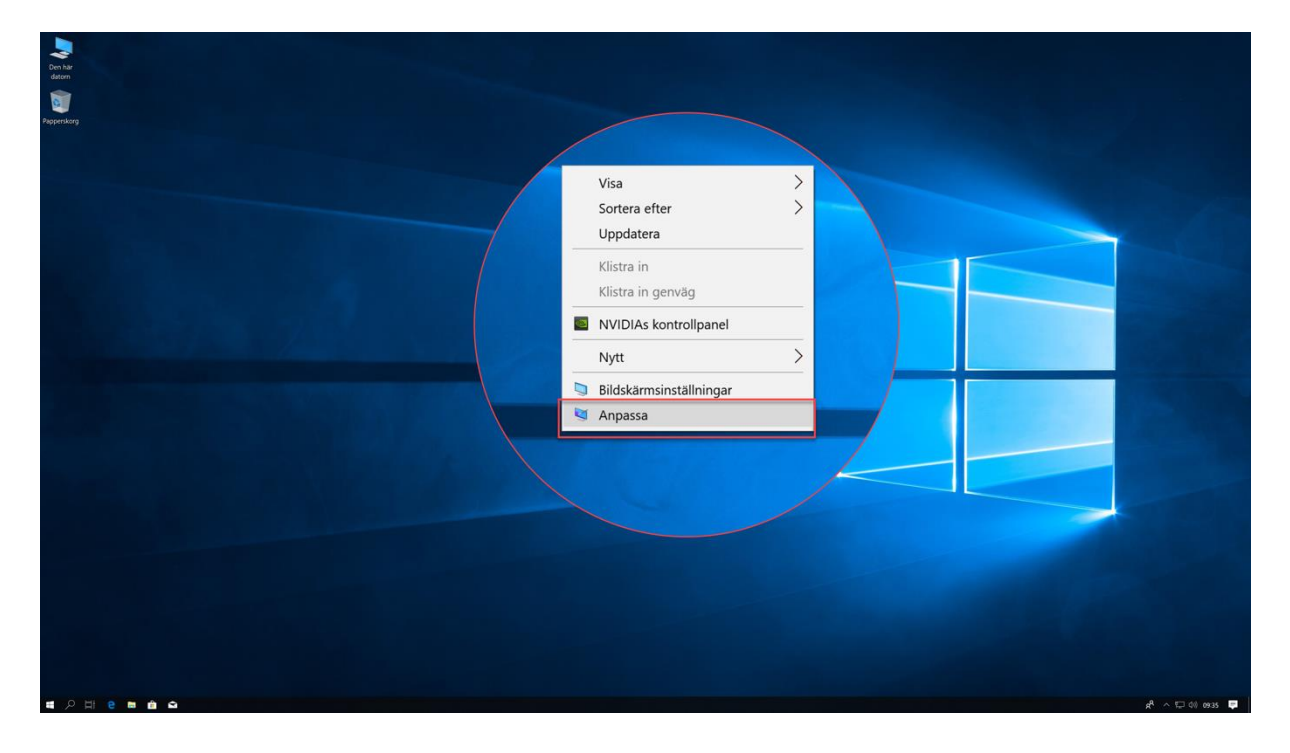

Copyright © 2019 Linda Karlsson. All Rights Reserved.

## BAKGRUND

Det första som möter oss när vi väljer Anpassa är inställningarna för bakgrundsbild på skrivbordet. Bakgrundsbilden är det förändring de flesta gör på sin dator. Vi ska börja med att till på dialogrutan för Anpassning av Bakgrund:

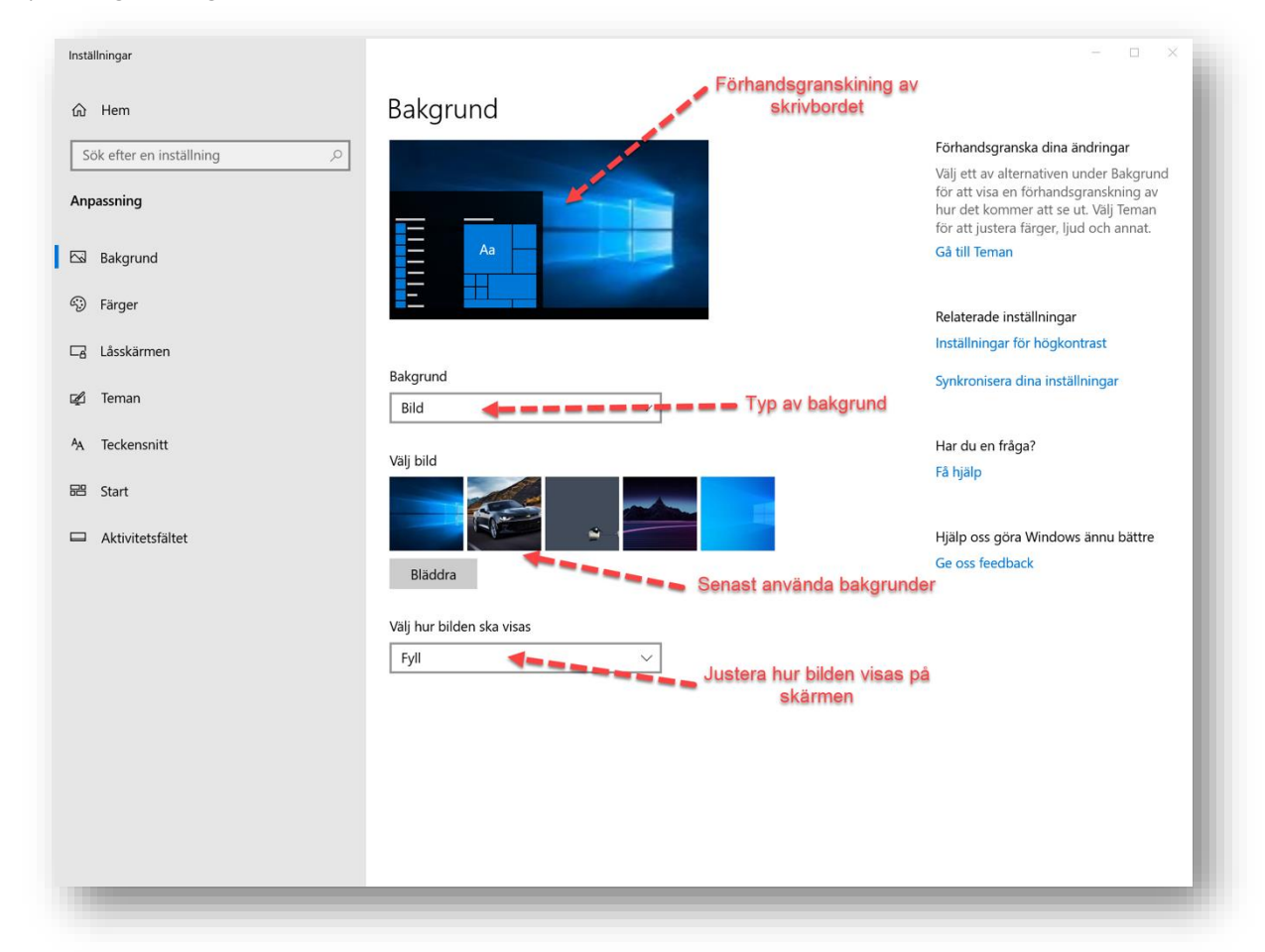

Det första du ser högst upp är en förhandsgranskningsbild av ditt skrivbord. Denna bilden ändras när du väljer an annan bakgrundsbild. Du ser med andra ord det färdiga resultatet av dina förändringar i just den här bilden.

Nästa del är en s.k. listruta. Här kan du välja vilken **typ av bakgrund** du vill ha. Du kan välja mellan en **bild**, en **färg** och om du vill ha ett **bildspel**.

### Välja en bild:

Under listrutan hittar vi några bilder. Det är de bilder som vi senast har använt som bakgrunder. Är du inte intressera av att använda någon av dem så trycker du på **Bläddra** för att få upp **dialogrutan Öppna** där du kan gå till den mapp där du har en bild du vill använda, och välja bilden i fråga.

Längst ner har du en listruta till. I den väljer du **hur bilden ska placeras på skärmen**. Du kan behöva justera lite beroende på din skärms upplösning kontra bildens storlek för att det ska se så bra ut på skärmen. Ser det konstigt ut så kan du testat de olika alternativen **Fyll, Anpassa, Dra ut, Sida vid Sida, Center** och **Sträck över**.

Copyright © 2019 Linda Karlsson. All Rights Reserved.

### Välja Enfärgad:

När du väljer enfärgad förändras dialogrutan för bakgrund något. Istället för att du kan välja bilder och placering på bild så får du istället kommandon för att välja färger. Du kan antingen välja en **fördefinierad färg** eller så kan du blanda till din egen genom att klicka på kommandot **Egen färg**.

| Inställningar                                                                                                    |                                  | - • ×                                                                                                    |
|----------------------------------------------------------------------------------------------------|----------------------------------|----------------------------------------------------------------------------------------------------|
| ☆ Hem                                                                                                    | Bakgrund                         |                                                                                                    |
| <ul> <li>Mem</li> <li>Sök efter en inställning</li> <li>Sök efter en inställning</li> <li>Anpassning</li> <li>Bakgrund</li> <li>Pärger</li> <li>Låsskärmen</li> <li>Låsskärmen</li> <li>Terman</li> <li>Neckensnitt</li> <li>Start</li> <li>Start</li> <li>Aktivitetsfältet</li> </ul> | Bakgrund<br>Bakgrund<br>Enfargad | Förhandsgranska dina ändringar<br>Välj ett av alternativen under Bakgrund<br>för att visa en förhandsgranskning av<br>hur det kommer att se ut. Välj Tennan<br>för att justera färger, ljud och annat.<br>Gå till Teman<br>Relaterade inställningar<br>Inställningar för högkontrast<br>Synkronisera dina inställningar<br>Har du en fråga?<br>Få hjälp<br>Hjälp oss göra Windows ännu bättre<br>Ge oss feedback |
|                                                                                                    | + Egen färg                      |                                                                                                    |

### Välja ett Bildspel:

Istället för att välja en bild eller en färg så kan du faktiskt välja ett bildspel som snurrar på skrivbordet. Det kan kanske vara trevligt att ha semesterbilderna skrivbordet. För att ändra till bildspel går du till listrutan Bakgrund och väljer Bildspel i listan. När du har gjort det kommer dialogrutan för Bakgrund att se lite annorlunda ut.

Välja album för ditt bildspel: När detta står på bilder så kommer Windows att spela upp hela din mapp Bilder på skrivbordet. Om du vill spela upp bilderna i en specifik mapp så trycker du på knappen Bläddra. I dialogrutan Öppna väljer du den mapp vars innehåll du vill ska visas på skrivbordet.

**Byt bild efter:** Här talar du om hur ofta bilden på skrivbordet ska bytas. 30 minuter är standard. Vill du ändra det så välj en annan tid i listrutan.

**Blanda:** Om den här funktionen är AV så kommer bilderna att visas i ordning. Om den är PÅ så blandar Windows visningen av bilderna.

Visa hur bilderna ska visas: Här talar du om hur bilderna ska placeras på skärmen. Du kan välja mellan Fyll, Anpassa, Dra ut, Sida vid Sida, Center och Sträck över.

| nställningar             |                                     | - L X                                                                                                    |
|--------------------------|-------------------------------------|----------------------------------------------------------------------------------------------------|
| යි Hem                   | Bakgrund                            |                                                                                                    |
| Sök efter en inställning |                                     | Förhandsgranska dina ändringar                                                                                           |
| Anpassning               |                                     | Välj ett av alternativen under Bakgrund<br>för att visa en förhandsgranskning av<br>hur det kommer att se ut. Välj Teman |
| 🖾 Bakgrund               | Aa                                  | Gå till Teman                                                                                                    |
| Färger                   |                                     | Relaterade inställningar                                                                                                 |
| Låsskärmen               |                                     | Inställningar för högkontrast                                                                                            |
| [월 Teman                 | Bakgrund<br>Bildspel V              | Synkronisera dina inställningar                                                                                          |
| A Teckensnitt            | Vali album för ditt bildspel        | Har du en fråga?                                                                                                    |
| 器 Start                  | Bilder                              | Få hjälp                                                                                                    |
| Aktivitetsfältet         | Bläddra                             | Hjälp oss göra Windows ännu bättre<br>Ge oss feedback                                                                    |
|                          | Byt bild efter<br>30 minuter ~      |                                                                                                    |
|                          | Blanda                              |                                                                                                    |
|                          | Av Av                               |                                                                                                    |
|                          | Valj hur bilden ska visas<br>Fyll ~ |                                                                                                    |
|                          |                                     |                                                                                                    |
|                          |                                     |                                                                                                    |

# ÄNDRA FÄRGERNA I WINDOWS

Nästa rubrik under Anpassa i Inställningar är Färger. Vi kan styra lite över hur färgerna ska vara i Windows 10. Inställningar för färger hittar vi under rubriken Bakgrund under Anpassning i dialogrutan Inställningar.

| Hem                      | Färger                                           |                                    |
|--------------------------|--------------------------------------------------|------------------------------------|
| / Hem                    | Farger                                           | Polotovo do instăllaia soa         |
| Sök efter en inställning |                                                  | Inställningar för högkontrast      |
| Anpassning               | Exempeltext                                      | Synkronisera dina inställningar    |
| Bakgrund                 |                                                  | Har du en fråga?                   |
| D Färger                 |                                                  | Få hjälp                           |
| a Låsskärmen             |                                                  | Hiäln oss göra Windows ännu hättre |
| 🖉 Teman                  | Välj färg                                        | Ge oss feedback                    |
| A Teckensnitt            | Välj en accentfärg från min bakgrund automatiskt |                                    |
| 10 -                     | Tidigare färger                                  |                                    |
| 🛱 Start                  |                                                  |                                    |
| Aktivitetsfältet         |                                                  |                                    |
|                          | Windows-färger                                   |                                    |
|                          |                                                  |                                    |
|                          |                                                  |                                    |
|                          |                                                  |                                    |
|                          |                                                  |                                    |
|                          |                                                  |                                    |
|                          |                                                  |                                    |
|                          |                                                  |                                    |
|                          | + Egen färg                                      |                                    |
|                          | Fler alternativ                                  |                                    |
|                          | Genomskinlighetseffekter                         |                                    |
|                          | På                                               |                                    |
|                          | Visa accentfărg pă föliande vtor                 |                                    |
|                          | Start, aktivitetsfältet och i åtgärdscenter      |                                    |
|                          | Namplister och försterkanter                     |                                    |
|                          |                                                  |                                    |
|                          | Välj standardappläge                             |                                    |
|                          | () Ljust                                         |                                    |
|                          | O Mörkt                                          |                                    |

Det här betyder inställningarna i dialogrutan:

Välj en accentfärg från min bakgrund automatiskt: Om du bockar i den här rutan kommer accentfärgerna i Windows att hämtas från din bakgrund. Detta kan skapa ett snyggt Windows tema där markeringsfärgerna på genvägar i Start-menyn och i övriga dialogrutor matchar någon av färgerna i den bild som du har valt som bakgrundsbild på skrivbordet. Som vanligt ser du på bilden längst upp i dialogrutan hur resultatet kommer att se ut.

**Tidigare färger:** Här sparas de senaste färgerna som du har använt för att du snabbt ska hitta tillbaka till en tidigare favorit.

Windows-färger: Här får du en palett av färger att välja emellan. Bara klicka på en färg för att se hur det ser ut.

**Egen färg:** Skulle inte någon av de färger som Windows föreslår falla dig i smaken kan du mixa en egen färg här.

### Fler alternativ:

**Genomskinlighetseffekter:** Du kan stänga av den genomskinlighetseffekt som du ser i aktivitetsfältet och Start-menyn. Du hittar den även i dialogrutan inställningar samt i appar som Foton m.fl. Om du inte tycker att detta är snyggt eller om din dator inte har så hög prestanda så rekommenderar jag tt du stänav den här funktionen.

Visa accentfärger på följande ytor:

**Start, aktivitetsfältet och åtgärdscenter:** Klickar du i rutan så kommer Start-menyn, aktivitetsfältet och fältet Åtgärdscenter även de få samma färg som din accentfärg. Dock kommer den ha en lite annan nyans.

**Namnlister och fönsterkanter:** Det som är längst upp i ett fönster kallas för namnlisten. Du kan ge namnlisten samma accentfärg som i övriga Windows om du aktiverar det här valet.

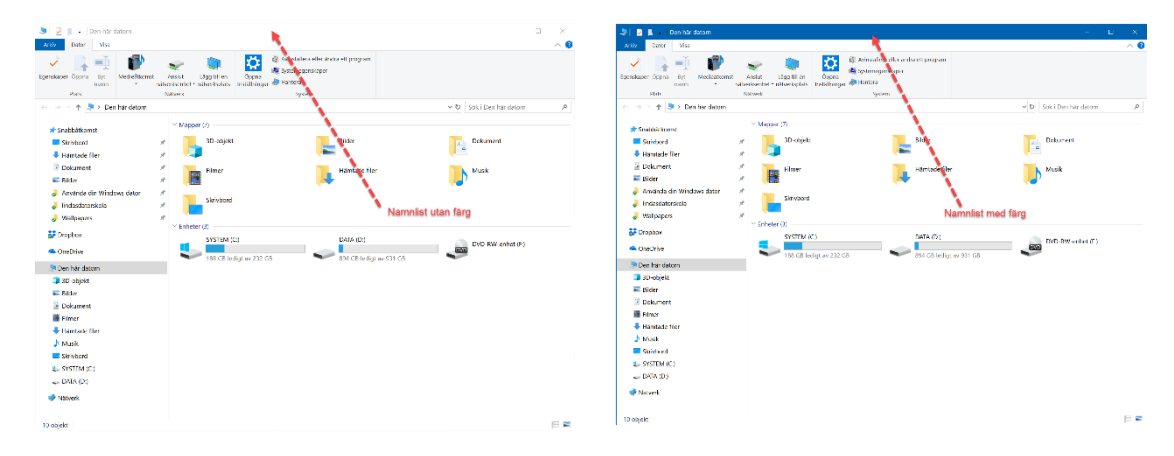

### Välj Standardappläge:

Appläget talar om vilken för du vill ha som standard på dina Windowsappar som t.ex. dialogrutan Inställningar, Fotoappen, E-post, Kalender osv. Om du ställer in mörkt eller ljust så kommer alla de här apparna att påverkas. Du kan då gå in i apparna individuellt och ställa om till ett annat läge i appens inställningar. Sedan Windows 10 version 18.09 släpptes kommer även Utforskaren att vara mörk när du väljer mörkt läge här.

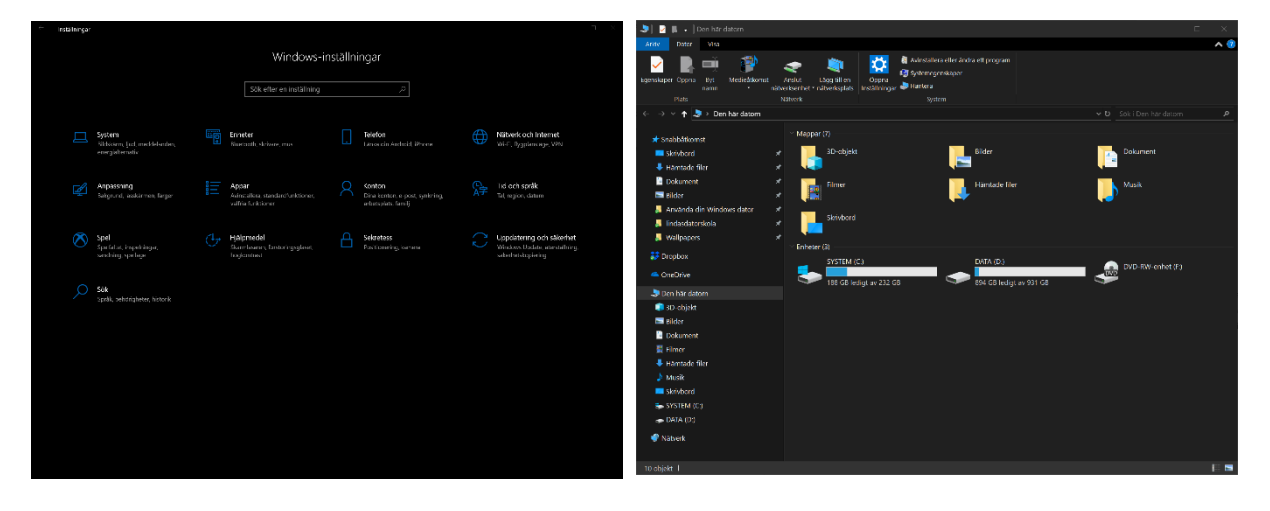

# LÅSSKÄRMEN:

Låsskärmen är det som dyker upp precis när du ska logga in i Windows eller när din dator av säkerhetsskäl har loggat ut sig från ditt skrivbord. Datorn gör detta för att inte obehöriga ska kunna sätta sig vid din dator och använda den t.ex. på ditt jobb. Hemma brukar det inte vara lika viktigt att ha lösenord och lås tid inställt även om Windows har detta satt som standard. Du kan naturligtvis bestämma över hur denna låsskärm ska se ut på just din dator.

Som bekant ser du i dialogrutan en förhandsgranskning av din låsskärm. När du utför förändringar i dialogrutan kommer detta att speglas i denna dialogruta. Under förhandsgranskningen väljer du vilken typ av bakgrund du ska ställa in på låsskärmen.

| Inställningar            |                                                      | - 🗆 ×                                                 |
|--------------------------|------------------------------------------------------|-------------------------------------------------------|
| යි Hem                   | Låsskärmen                                           |                                                       |
| Sök efter en inställning | Förhandsgranska                                      | Har du en fråga?<br>Få hjälp                          |
| Anpassning               |                                                      |                                                       |
| 🖂 Bakgrund               |                                                      | Hjälp oss göra Windows ännu bättre<br>Ge oss feedback |
| Färger                   | 00.01                                                |                                                       |
| 🕞 Låsskärmen             | ondag dan 10 februari                                |                                                       |
| 🕼 Teman                  |                                                      |                                                       |
| A Teckensnitt            | Bakgrund                                             |                                                       |
| 器 Start                  | Windows spoungite                                    |                                                       |
| Aktivitetsfältet         | Välj en app för att visa detaljerad status           |                                                       |
| 1 Closed                 | Valj appar att visa snabbstatus för                  |                                                       |
| 1.0                      | Visa låsskärmens bakgrundsbild på inloggningsskärmen |                                                       |
|                          | Timeoutinställningar för skärmen                     |                                                       |
|                          | Inställningar för skärmsläckare                      |                                                       |
|                          |                                                      |                                                       |

Windows Spotlight:

Windows Spotlight visar nya bilder från Microsoft. Bilderna laddas ner kontinuerligt till din dator och byts ut med jämna mellanrum.

### Välj en app för att visa detaljerad status:

I dagsläget verka det bara vara kalendern som kan visa mer information på låsskärmen. På låsskärmen visas information från kalendern om bokade tider och möten.

### Välj appar att visa snabbstatus för:

Du kan lägga till appar från listan genom att trycka på plustecknet. Några av apparna som kan vara behändiga att se status från är E-post, Kalender, väder. Det finns några till. Det är helt upp till användaren att labba med inställningarna.

### Visa låsskärmens bakgrundsbild på inloggningsskärmen.

Om den här funktionen är på kommer bilden från låsskärmen, vare sig du har valt en egen bild eller använder dig av Windows Spotlight, även visas på inloggningsskärmen. Inställningen är på som standard.

#### Timeoutinställningar för skärmen:

Klickar du här kommer du till Energialternativen. Där ställer du in efter hur lång tid skärmen ska släckas vid inaktivitet. Du ställer också in efter hur lång tid som datorn ska gå ner i strömsparläge när du inte använder den. Om du har en bärbar dator får du ställa in detta på både nätdrift och batteridrift då bärbara maskiner har möjligheten till båda. På stationära datorer finns bara vid nätdrift.

#### Inställningar för skärmsläckare

Skärmsläckaren är nog de flesta bekanta med. Den har existerat i Windows alltsedan Windows 95. Huruvida den fanns i Windows 3.1 serien kan jag inte säga med säkerhet. Skärmsläckaren är ett litet program som tömmer skärmen eller skapar rörliga bilder över skärmen för att förhindra att det blir inbränningar i panelen. Skärmsläckaren är inte på som standard i Windows 10 då energiinställningarna för att släcka skärmen efter en viss tids inaktivitet fyller den funktion som skärmsläckaren hade ursprungligen. Funktionen finns dock fortfarande kvar och dialogrutan är i stort sett densamma som det alltid har varit. Vill du ställa in din skärmsläckare så klickar du på Inställningar för skärmsläckare här.

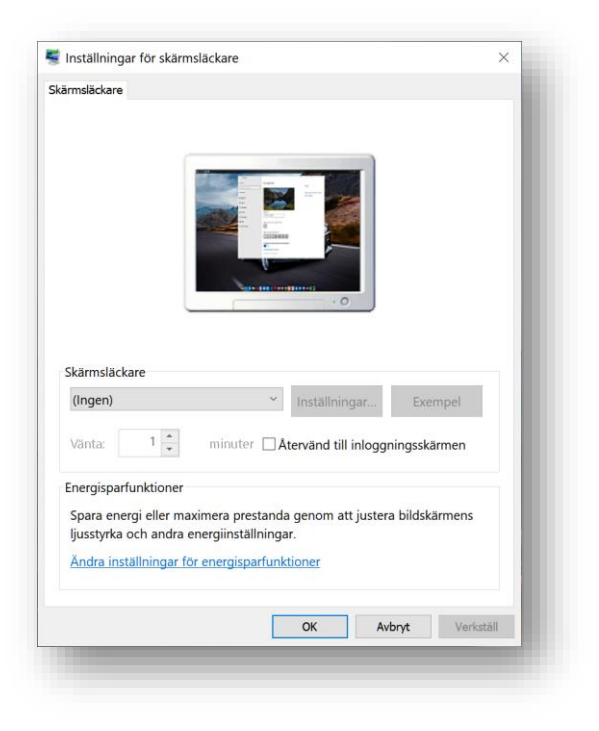

Bild:

Även om bilderna från Windows Spotlight är mycket vackra så kanske man vill bestämma själv över vad som ska visas på låsskärmen. Möjligen vill man ha någon familjebild eller kanske en bild från semestern som man tycker om. Då ska du i listrutan Bakgrund välja Bild.

Precis som när du ska välja bild till ditt skrivbord klickar du på bläddra och letar upp din bild i dialogrutan Öppna. Bilden du väljer kommer sedan att visas på din låsskärm.

| instanningar             |                                                         | ×                                                     |
|--------------------------|---------------------------------------------------------|-------------------------------------------------------|
| ህ Hem                    | Låsskärmen                                              |                                                       |
| Sök efter en inställning | Förhandsgranska                                         | Har du en fråga?                                      |
| npassning                |                                                         | i a njarp                                             |
| a Bakgrund               | and the second                                          | Hjälp oss göra Windows ännu bättre<br>Ge oss feedback |
| ) Färger                 |                                                         |                                                       |
| A Låsskärmen             | 16:23                                                   |                                                       |
| n Teman                  | lördag den 9 februari                                   |                                                       |
| Techonenitt              | Bakgrund                                                |                                                       |
|                          | Bild                                                    |                                                       |
| B Start                  | Välj bild                                               |                                                       |
| Aktivitetsfältet         | Bladdra                                                 |                                                       |
|                          | Få roliga fakta, tips med mera på låsskärmen            |                                                       |
|                          | På                                                      |                                                       |
|                          | Välj en app för att visa detaljerad status              |                                                       |
|                          |                                                         |                                                       |
|                          | Välj appar att visa snabbstatus för                     |                                                       |
|                          | S + + + +                                               |                                                       |
|                          |                                                         |                                                       |
|                          | Visa lasskarmens bakgrundsbild på inloggningsskarmen På |                                                       |
|                          | Timeoutinställningar för skärmen                        |                                                       |

Precis om med Spotlight kan du välja att se information från appar på låsskärmen.

Bildspel:

Om du vill ha flera bilder snurrande på låsskärmen så väljer du Bildspel i listrutan Bakgrund. Där måste du välja album för ditt bildspel. Med album menas från vilken mapp på din dator som funktionen ska hämta bilderna den ska spela upp.

Övriga inställningar är gemensamma med Spotlight och Bild.

## TEMAN

Ett tema i Windows är en sammansättning av de val du har gjort i de tidigare dialogrutorna. Bakgrundsbild, vilken färg du har valt som accent, vilket ljudtema du använder och vilket muspekartema du har. Under Tema kan du spara ditt tema när du är nöjd med inställningarna.

Som standard finns det tre teman i Windows 10. Windows, Windows 10 och Blommor. I Microsoft Store kan du hämta fler teman med förinställda färger och bilder och ljud.

| Inställningar             |                                                                                                    | - • ×                                                                                                    |
|---------------------------|----------------------------------------------------------------------------------------------------|----------------------------------------------------------------------------------------------------|
| 命 Hem                     | Teman                                                                                                    |                                                                                                    |
| Sök efter en inställning  | Aktuellt tema: Annassat                                                                                                    | Gör Windows lite mer personlig                                                                                                    |
| Anpassning<br>도교 Bakgrund |                                                                                                    | Ladda ned kostnadsfria teman från<br>Microsoft Store som är en<br>kombination av bakgrunder, ljud och<br>färger<br><b>Hämta fler teman från Store</b> |
| ිට Färger                 | Aa                                                                                                    | Relaterade inställningar                                                                                                    |
| Låsskärmen                |                                                                                                    | Inställningar för skrivbordsikoner                                                                                                    |
|                           | Bakarund                                                                                                    | Inställningar för högkontrast                                                                                                    |
| I ieman                   | bakgunta bakgunta ba | Synkronisera dina inställningar                                                                                                    |
| A leckensnitt             | Marinblå                                                                                                    |                                                                                                    |
| 🕾 Start                   | رام) Ljud                                                                                                    | Har du en fråga?                                                                                                    |
|                           | Windows standard                                                                                                    | Få hjälp                                                                                                    |
| AKUVITetsiaitet           | Wuspekaren<br>Windows standard                                                                                                    | Hjälp oss göra Windows ännu bättre<br>Ge oss feedback                                                                                                 |
|                           | Använd ett tema                                                                                                    |                                                                                                    |
|                           | Hämta fler teman från Microsoft Store                                                                                                    |                                                                                                    |
|                           | Windows<br>bilder     Windows 10<br>5 bilder     Blommor<br>6 bilder                                                                                                    |                                                                                                    |

När det gäller dialogrutan Tema vill jag uppmärksamma en funktion som kan vara viktig att veta om. Om du är en av dem som saknar "Den här datorn" på ditt skrivbord så kan du enkelt få fram den via den via tema. Under **Relaterade Inställningar** hittar du **Inställningar för skrivbordsikoner**. Här kan du välja att aktivera **Dator** ikonen, **Profilmappen**, **Kontrollpanelen** och ikonen för **nätverk**. Klicka i rutorna för de ikoner du vill ha på skrivbordet och tryck ok. Som du ser på bilden har jag inga skrivbordsikoner aktiverade. Inte ens Papperskorgen som annars är aktiverad som standard.

| 💐 Inställningar för skrivbordsik                                                  | oner            |       | $\times$  |  |
|-----------------------------------------------------------------------------------|-----------------|-------|-----------|--|
| Skrivbordsikoner                                                                  |                 |       |           |  |
| Skrivbordsikoner                                                                  |                 |       |           |  |
| Dator                                                                             | Papperskorg     |       |           |  |
| Användarens filer                                                                 | Kontrollpanelen |       |           |  |
| Nätverk                                                                           |                 |       |           |  |
| Den här datorn Linda Karlsson Nätverk Papperskor<br>(full)<br>Papperskor<br>(tom) |                 |       |           |  |
| Byt ikon Återställ standard                                                       |                 |       |           |  |
|                                                                                   | ОК А            | wbryt | Verkställ |  |

Vet du förresten vad skillnaden är mellan knappen OK och Verkställ?

- OK Bekräftar dina val och stänger dialogrutan.
- Verkställ Bekräftar dina val men stänger inte dialogrutan utifall du vill göra fler förändringar.

# TECKENSNITT

Under Teckensnitt hittar du alla de teckensnitt som finns installerade i din dator. Du kan hitta fler teckensnitt i Microsoft Store eller ladda ner teckensnitt från webben. Tänk på att när du hämtar teckensnitt så måste du vara uppmärksam på om de är fria att använda för kommersiellt bruk eller bara för personligt bruk. Teckensnitt ligger ofta under Copyright och vill du använda dem till en kommersiell hemsida eller för tryck så måste du kanske köpa teckensnittet.

### Justera ClearType-Text

Ju mer högupplöst skärm du har kan det vara en god idé att justera det som kallas ClearType. Med ClearType menas hur tydlig och fylligt texten visas på skärmen. Har man en 4K skärm kan man behöva justera detta för att texten ska se bättre ut på skärmen.

Det var allt jag hade i avsnittet anpassa. Start och Aktivitetsfältet har vi gått igenom i tidigare kapitel.